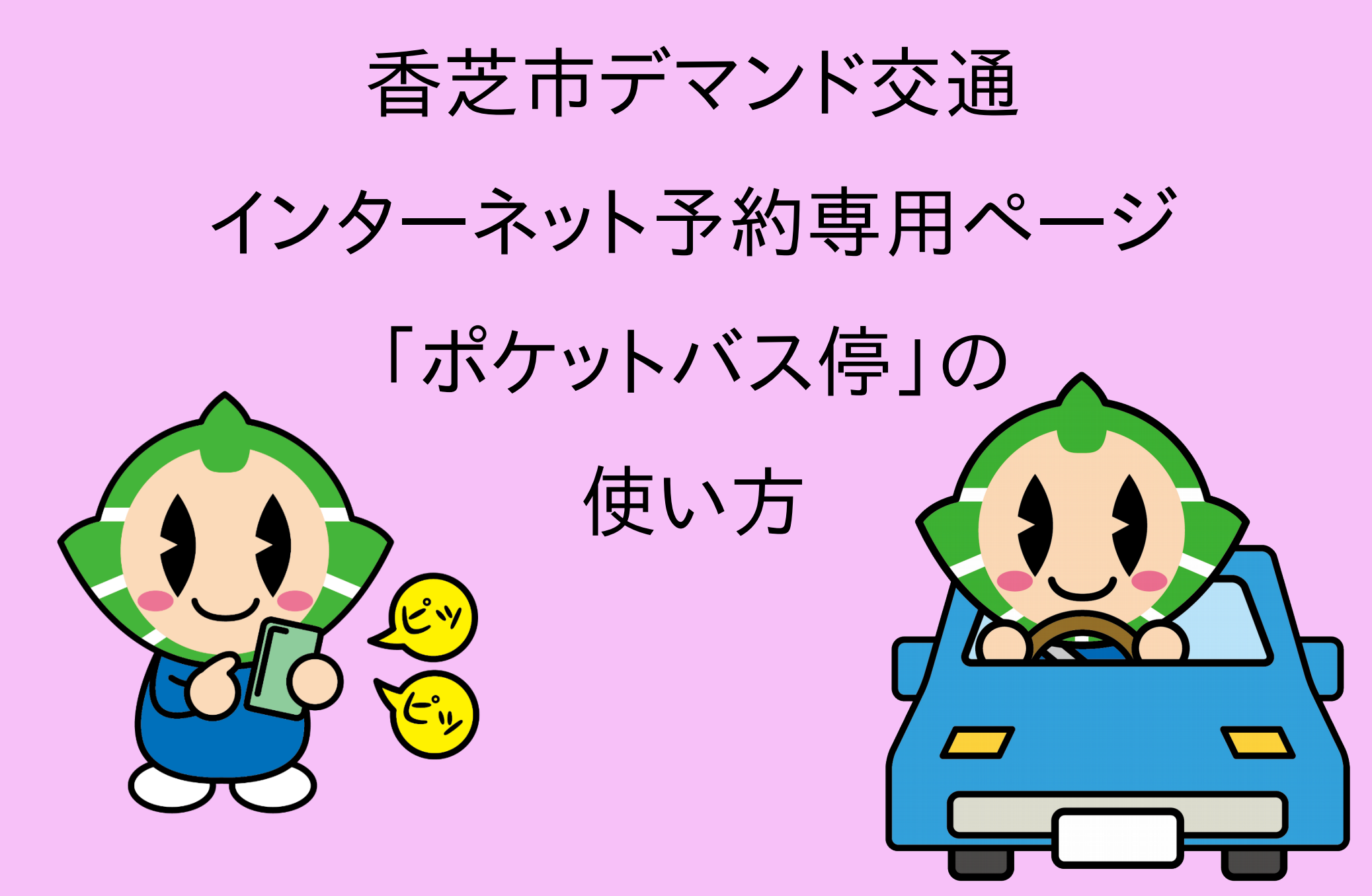

#### はじめる前に

・デマンド交通の利用登録はされてますか?

→未登録のかたは利用登録からお願いします。 ☎0570-06-4592 または e古都なら(右のQRコード)

・インターネット予約利用申請はお済みですか?

→e古都ならで申請をお願いします。(右のQRコード)

・デマンド交通を初めて利用しますか?

→初利用のかたは、自宅乗降場所を確認する必要がありますので、電話でご予約をお願いします。
☎0570-06-4592

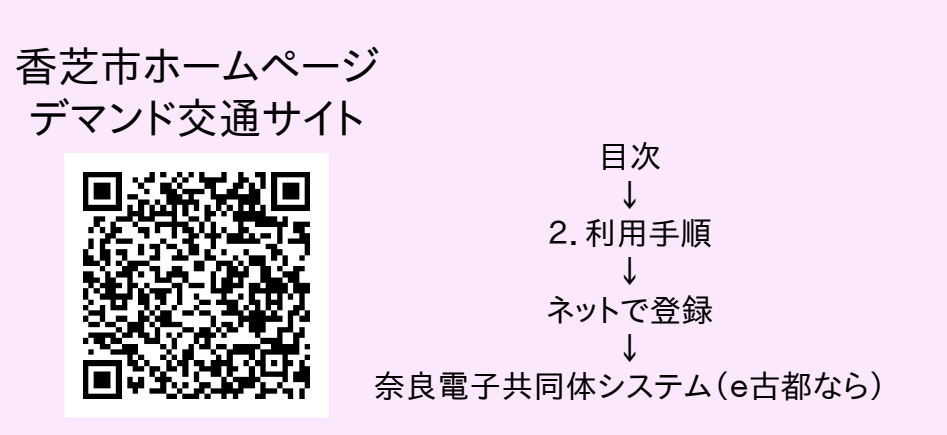

ページ番号 2

※登録に際してご不明な点がございましたら 市役所生活安全課にお問い合わせください。 ☎0745-44-3304

【ご注意】

・ポケットバス停の使用には通信が発生します。
通信にかかる費用等は利用者自身でのご負担して
いただきますことを予めご了承ください。

ポケットバス停の入りかた

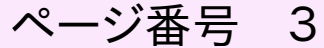

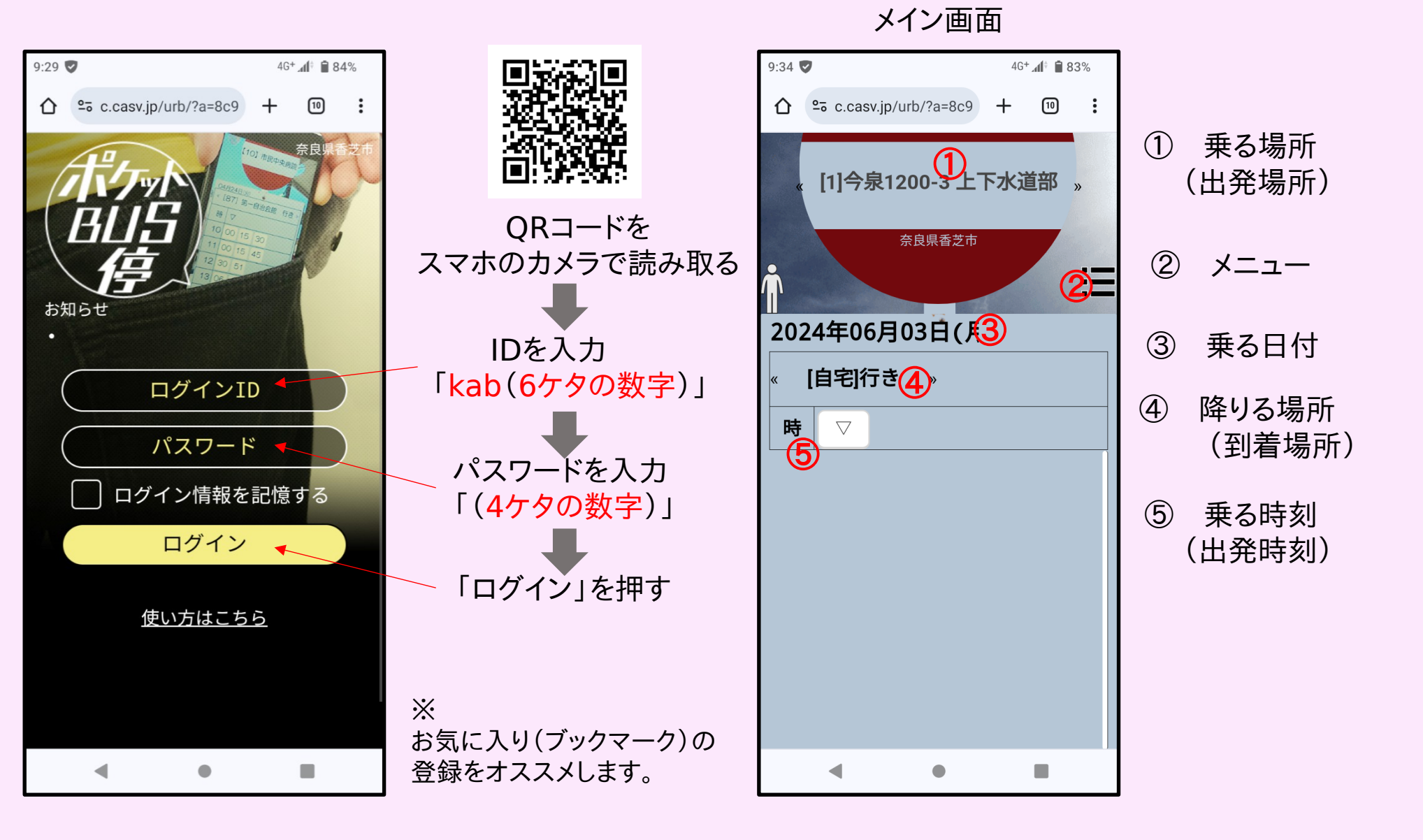

## 予約のとりかた (1/7) <mark>乗る場所</mark>の設定

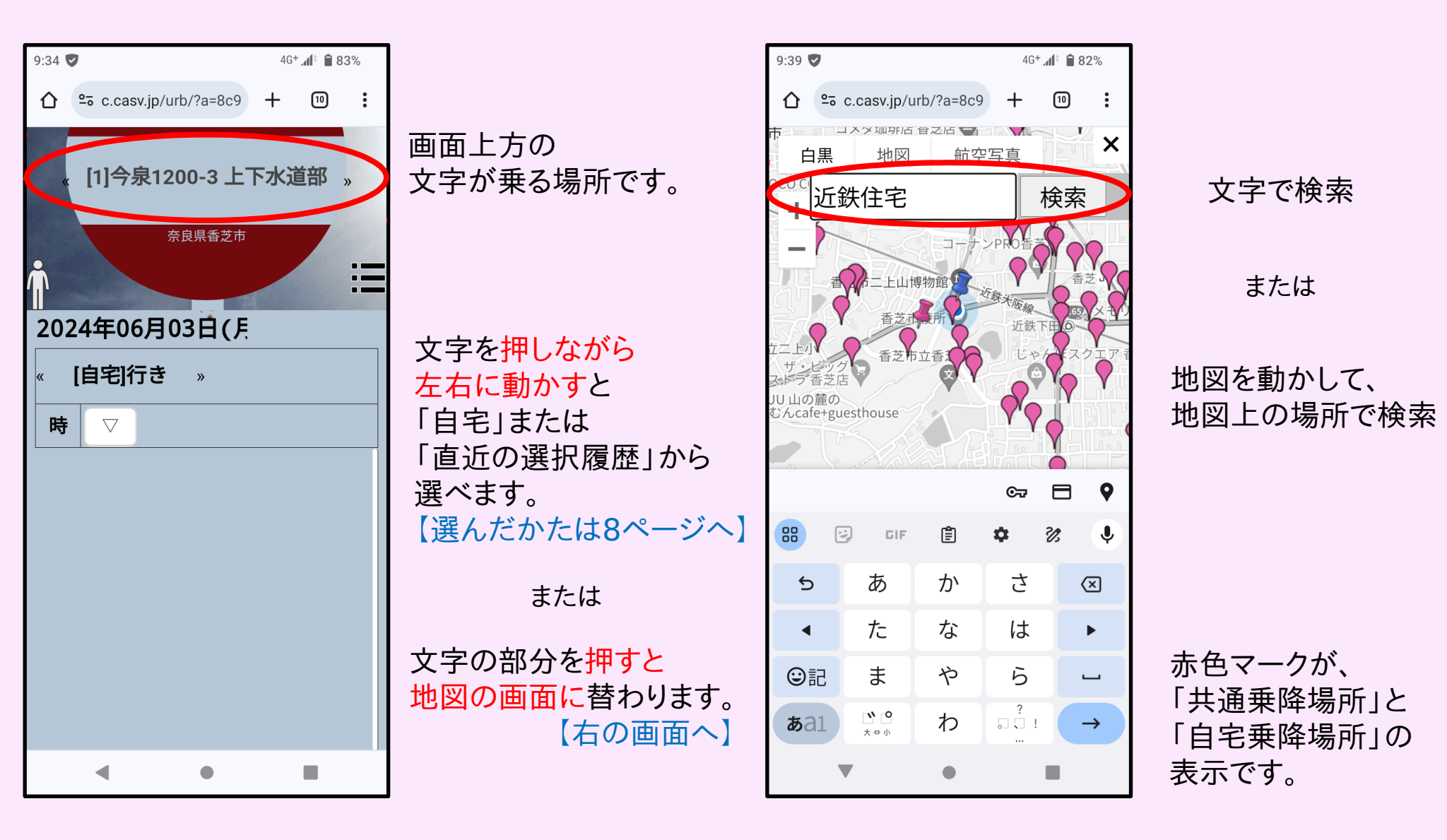

### 予約のとりかた (2/7) 乗る場所の設定

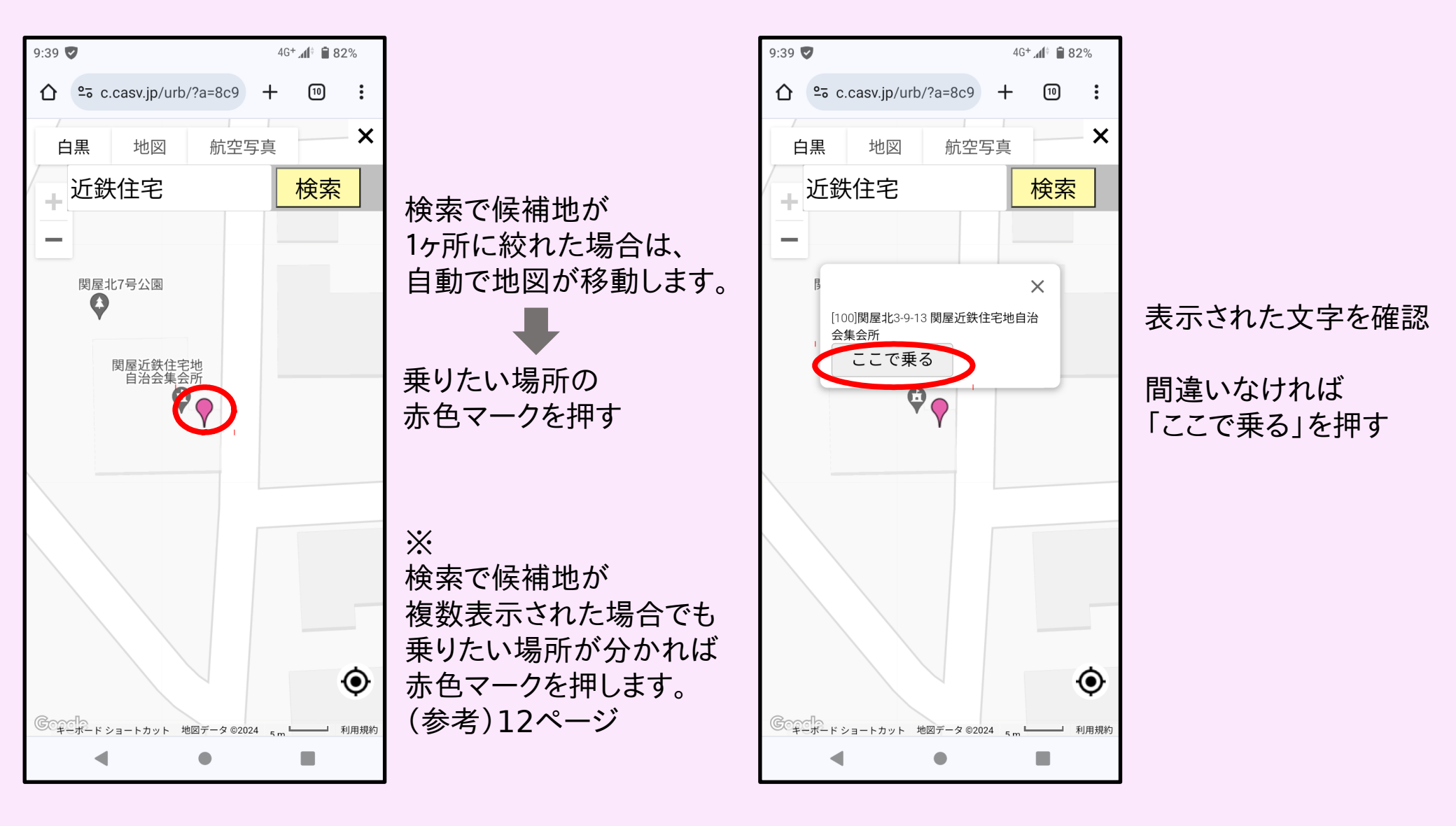

ページ番号 5

# 予約のとりかた (3/7) <mark>降りる場所</mark>の設定

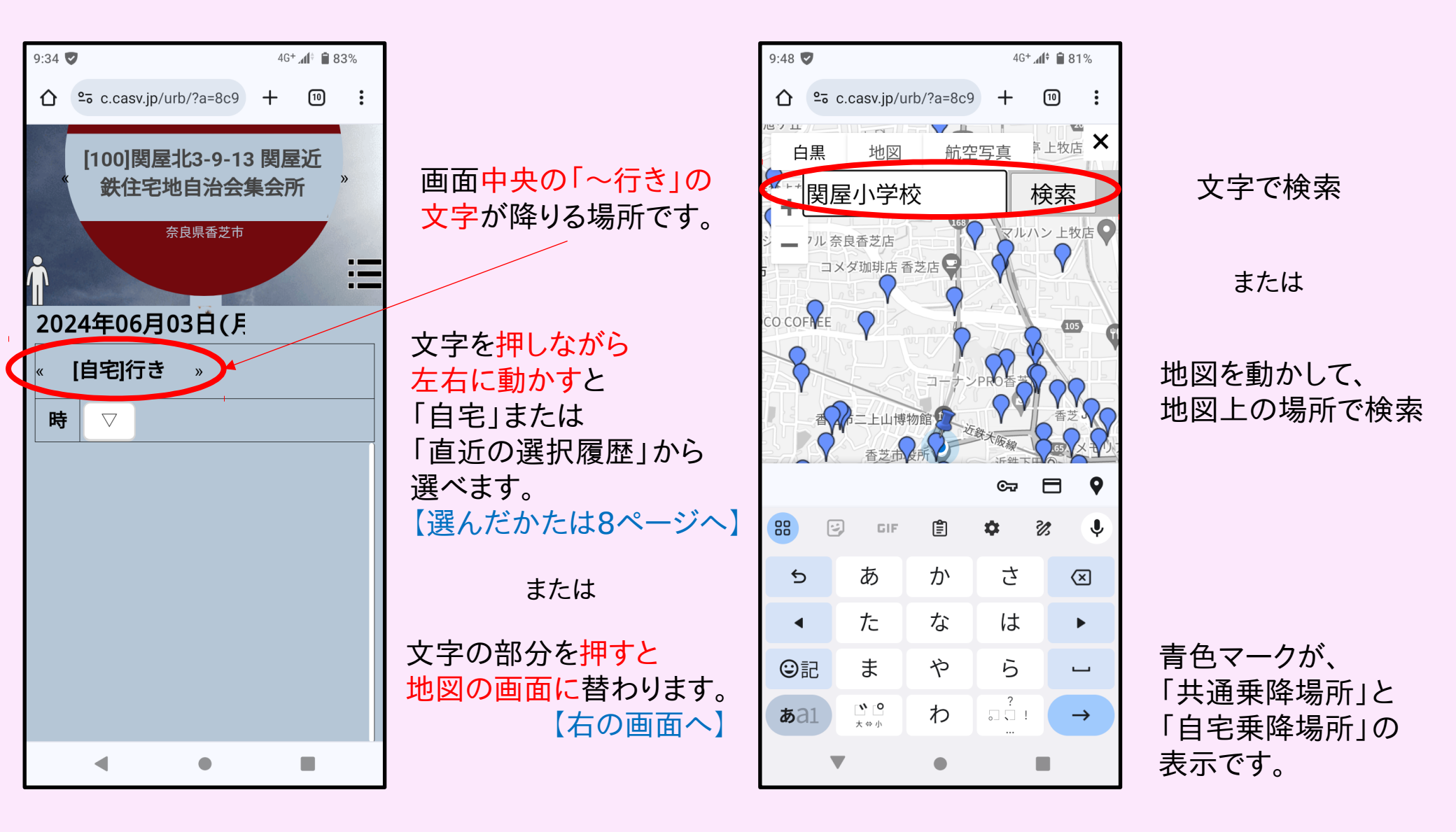

#### 予約のとりかた (4/7) <mark>降りる場所</mark>の設定

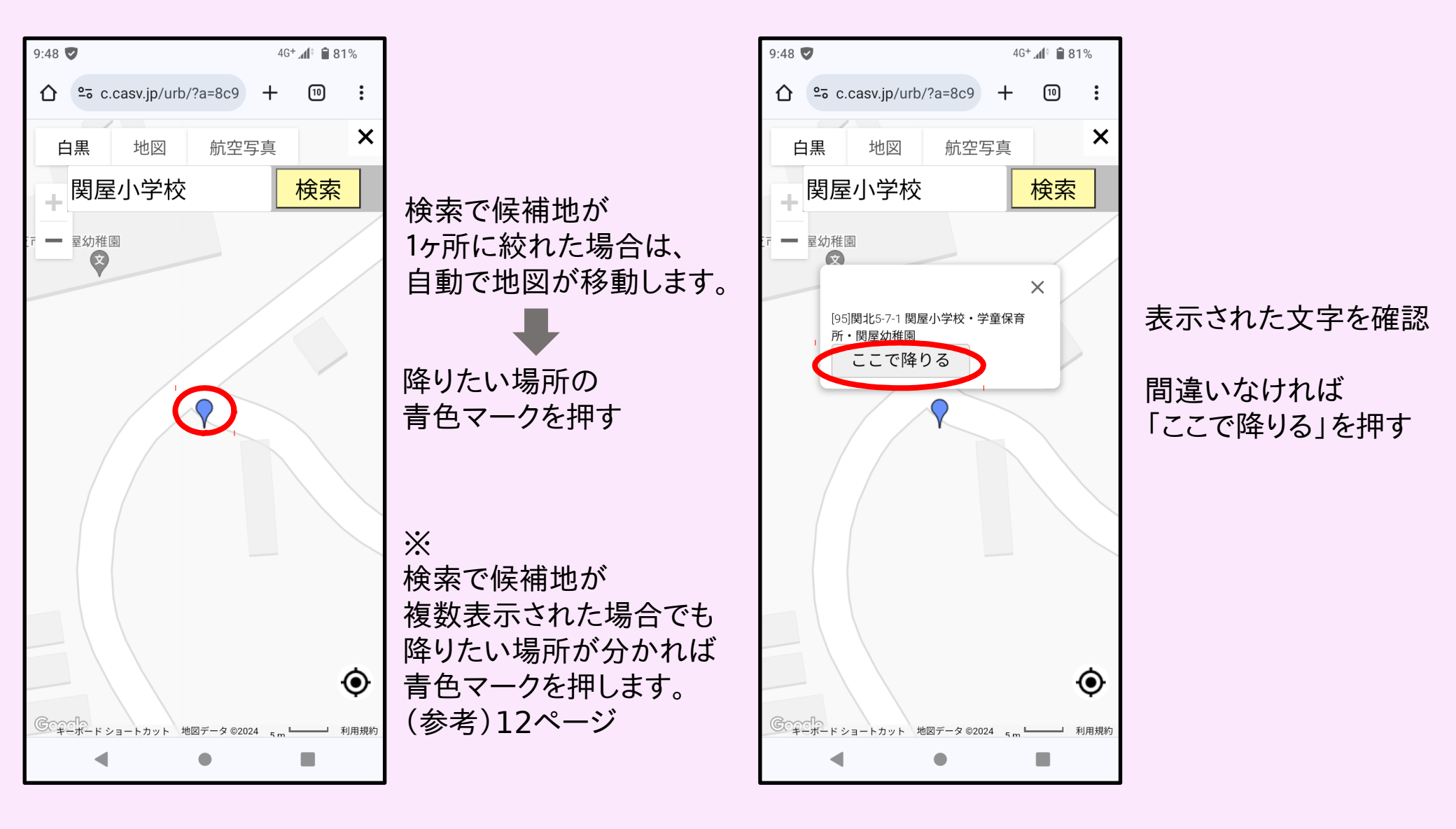

ページ番号 7

# 予約のとりかた (5/7) <sub>乗る</sub>日付<sub>の設定</sub>

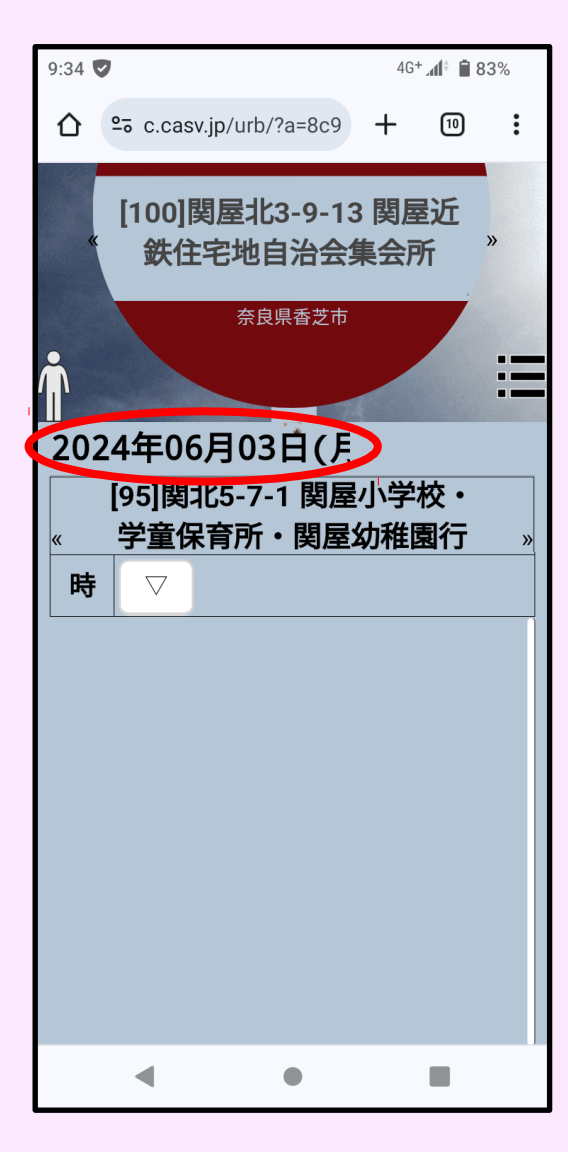

日付の文字を押す

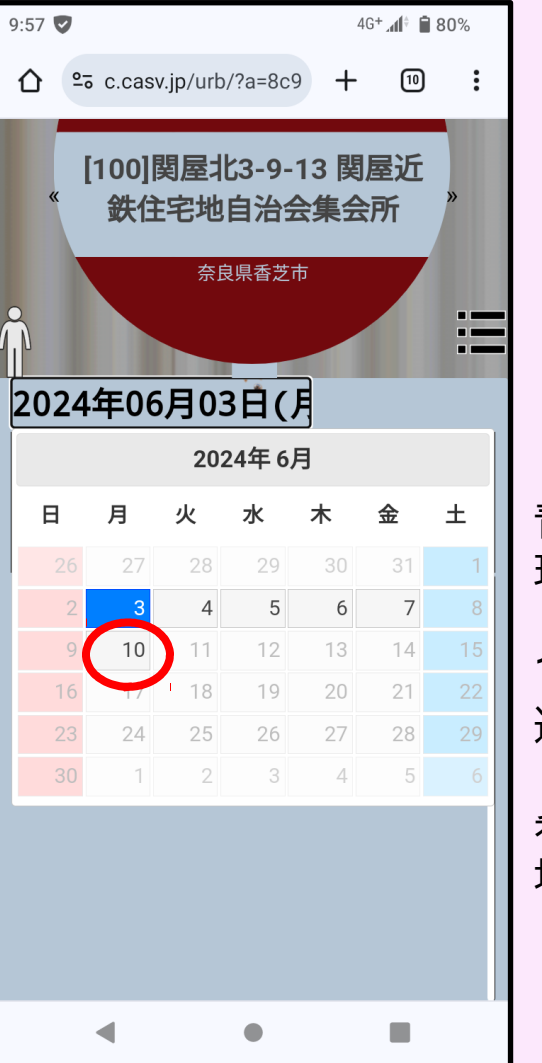

ページ番号 8

青色のマスは 現在選択中の日付です

1週間先まで 選択できるので

希望する日付の 場所を押す

# 予約のとりかた (6/7) <sub>乗る</sub>時刻の設定

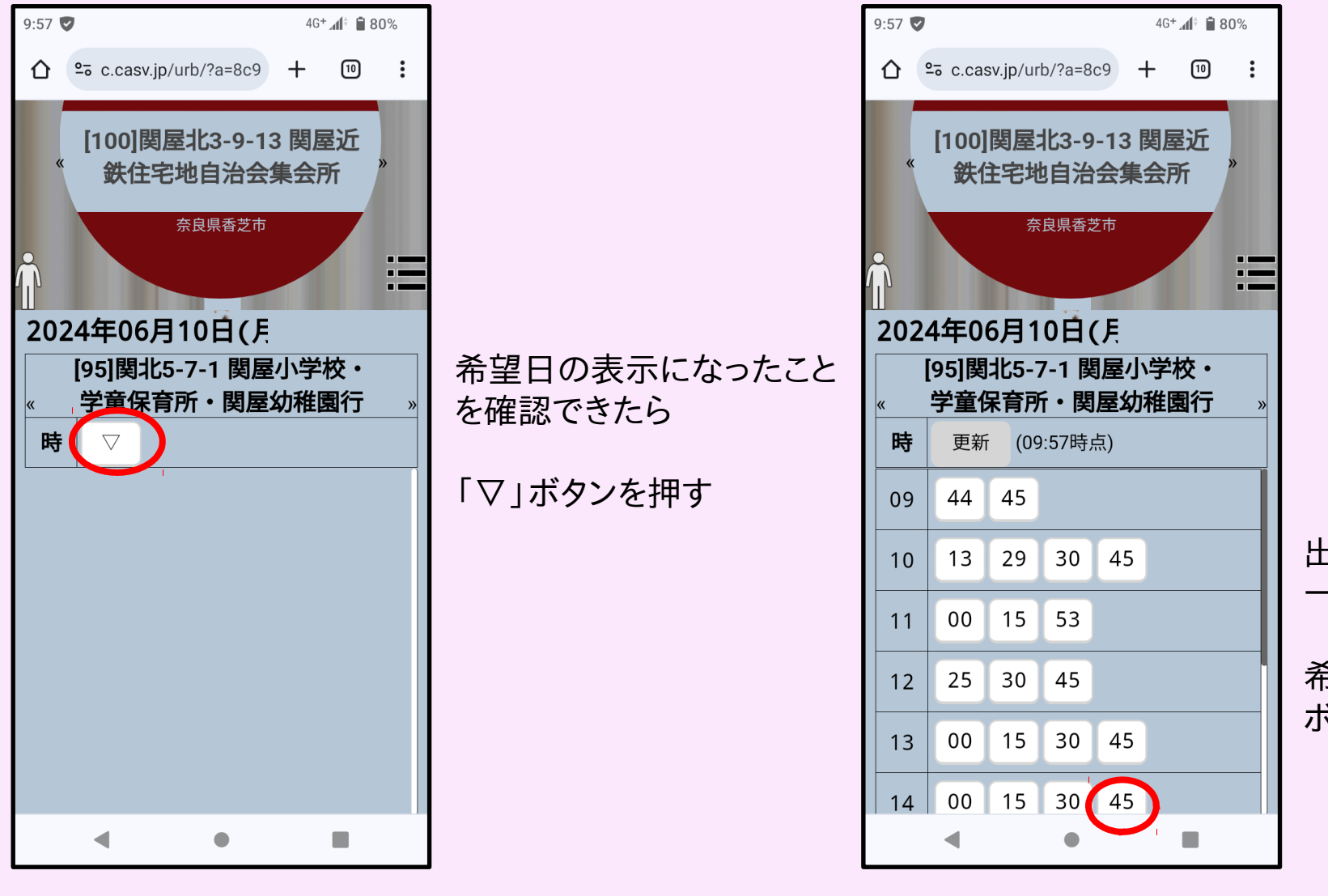

#### 出発時刻の候補が 一斉に表示されるので

希望する時刻の ボタンを押す

# 予約のとりかた (7/7) <sub>予約の</sub>確定

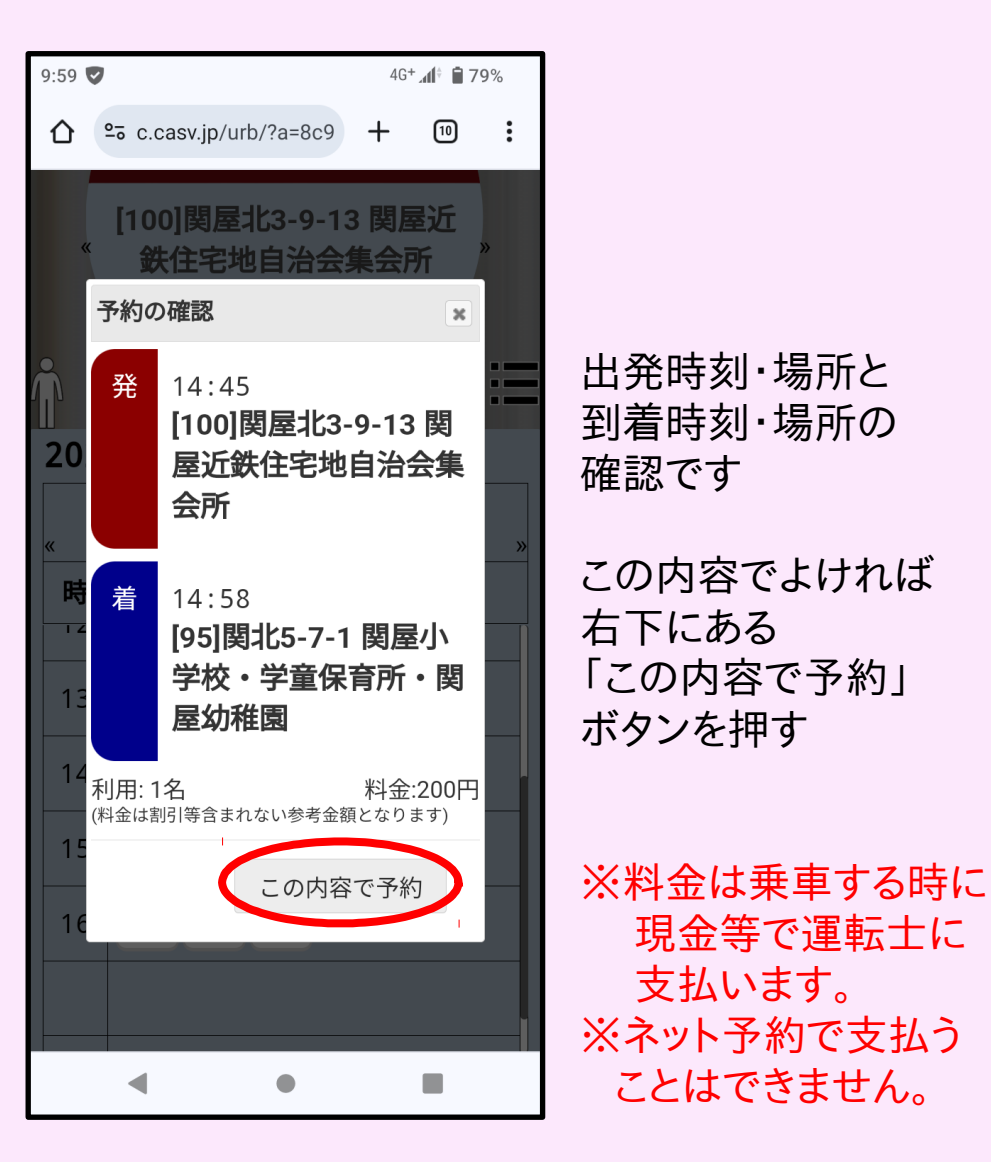

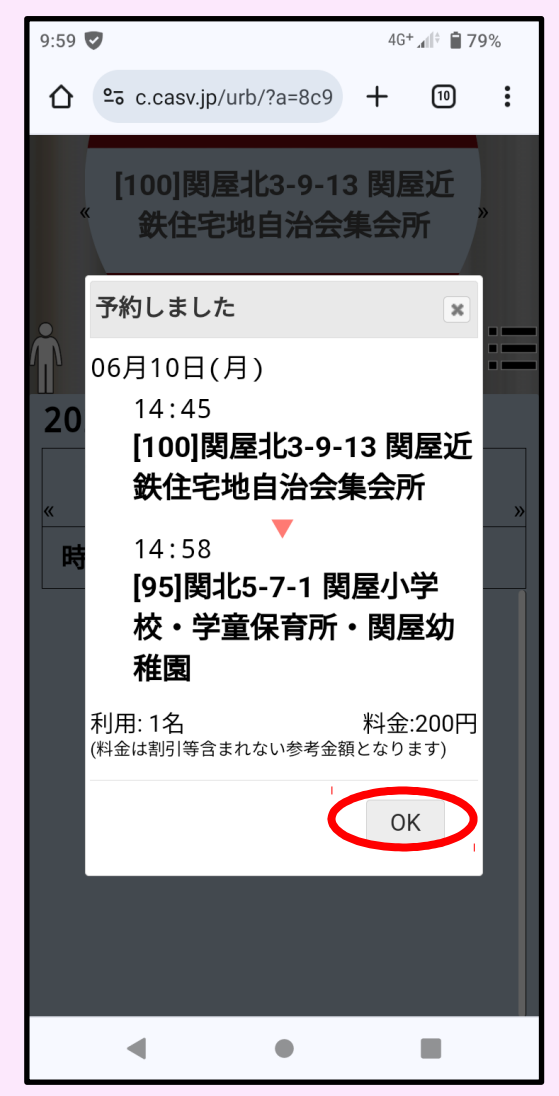

確認したら 右下にある 「OK」ボタンを押す

※とった予約を 取り消したい場合は 【14ページ】を見て 作業してください

ページ番号

10

#### とった予約の確認 (1/1)

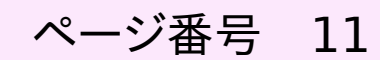

:

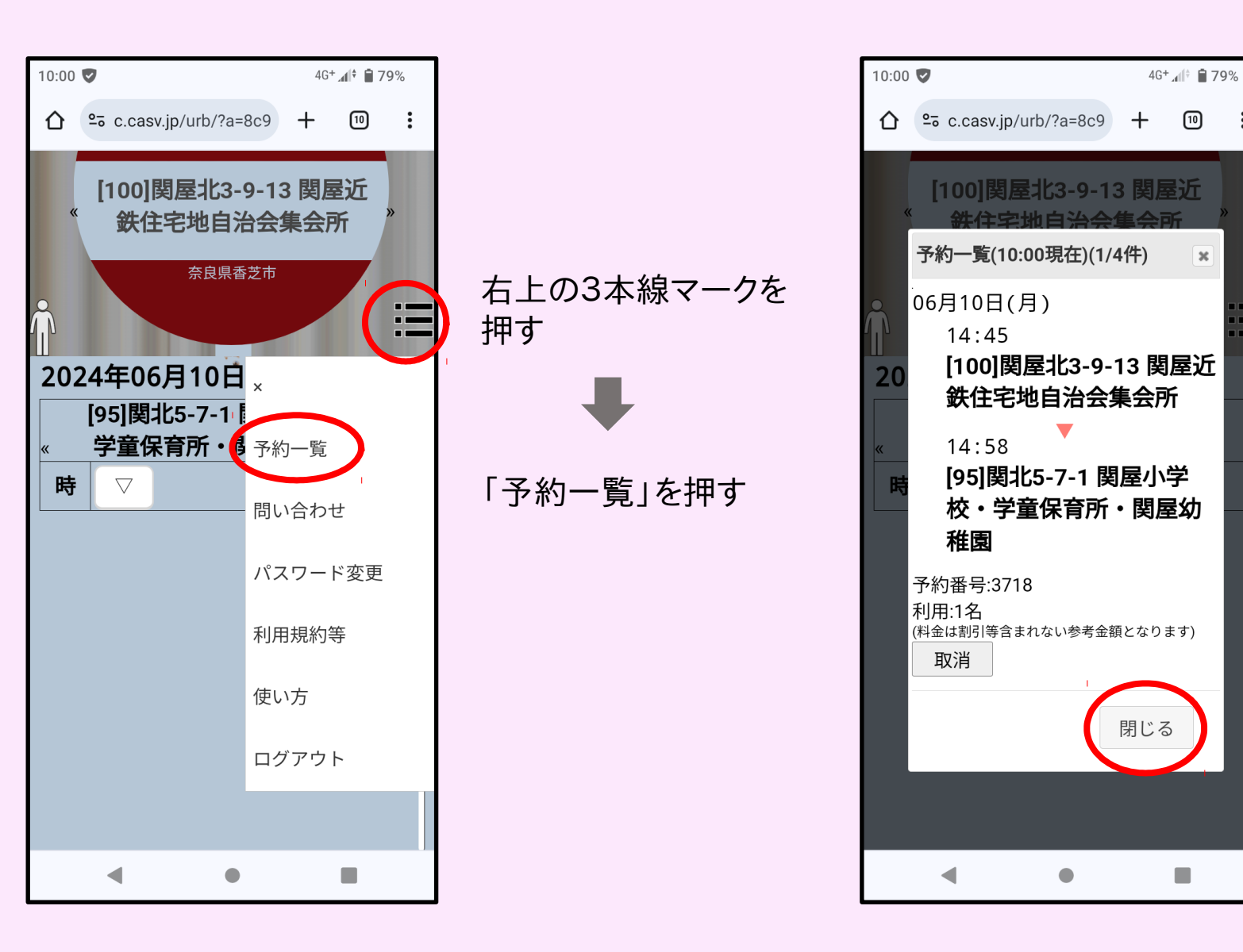

確認できたら 右下にある 「閉じる」ボタンを押す (参考)検索で複数候補ある時

ページ番号 12

検索した文字が、複数の乗降場所に含まれていた場合、すべての候補地が表示されます。

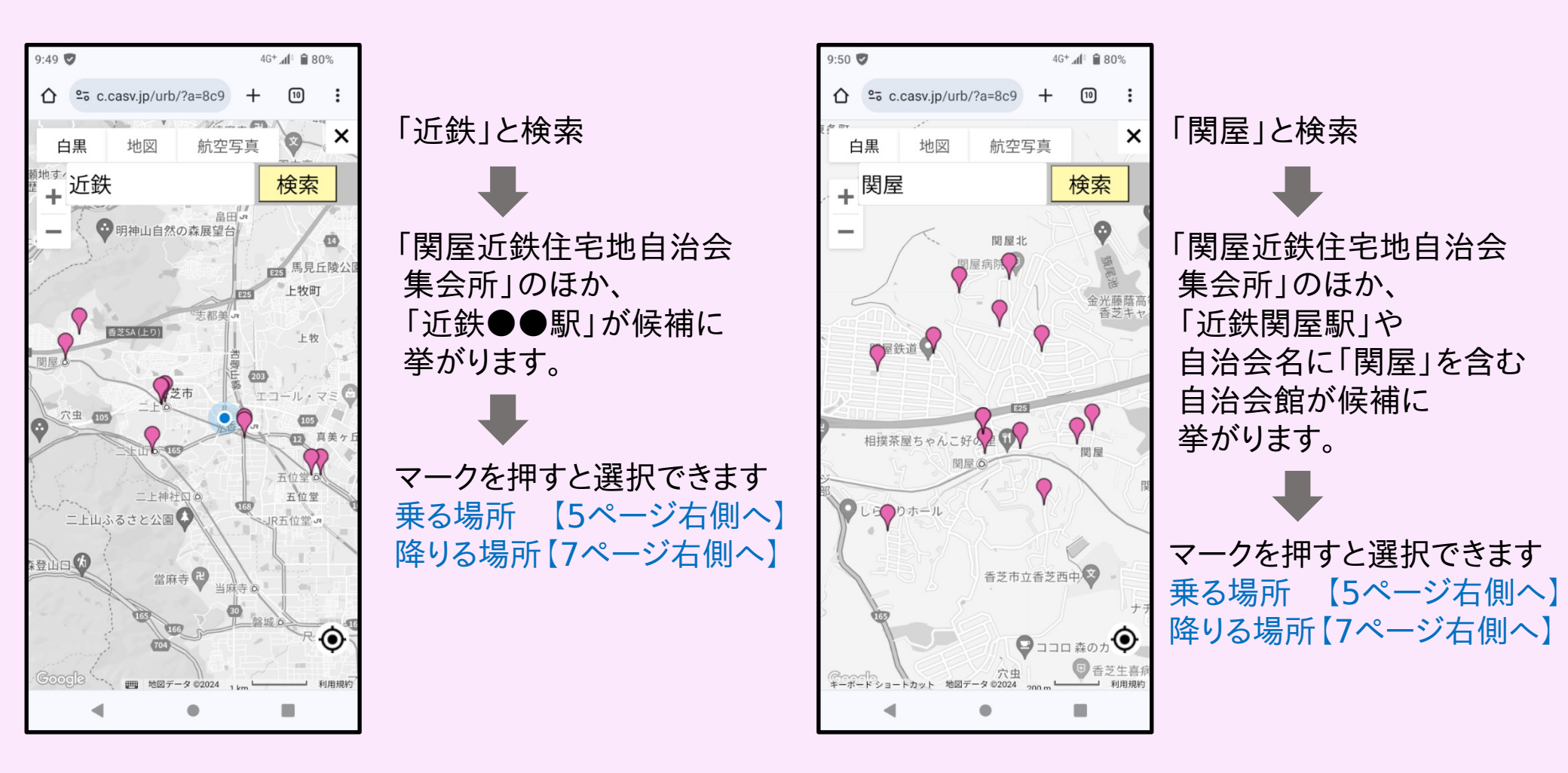

#### (参考)予約の埋まり具合

2024年6月3日(月)10時頃に操作したときの事例

直近の日付になるほど、予約が埋まっていることがわかります。

逆に言うと、午後の時間帯であれば、当日でも取れるタイミングがあるといえます。

| 9:58 🔊 46* "df* 🔒 80% 9:58 🔊 46* "df* 🔒 80%                | 9:58 ♥ 46+                                            | 9:58 💙 46* 📶 🗎 79%                                    | 9:58 💙 46+ 📶 🔒 79%                                    | 9:57 👽 46⁺ 📶 🔒 80%                                    |
|------------------------------------------------------------|-------------------------------------------------------|-------------------------------------------------------|-------------------------------------------------------|-------------------------------------------------------|
|                                                            |                                                       |                                                       |                                                       | ☆ c.casv.jp/urb/?a=8c9 + 10 :                         |
| [100]関屋北3-9-13 関屋近<br>鉄住宅地自治会集会所<br><sup>奈良県香芝市</sup>      | [100]関屋北3-9-13 関屋近<br>鉄住宅地自治会集会所<br><sup>奈良県香芝市</sup> | [100]関屋北3-9-13 関屋近<br>鉄住宅地自治会集会所<br><sup>奈良県香芝市</sup> | [100]関屋北3-9-13 関屋近<br>鉄住宅地自治会集会所<br><sup>奈良県香芝市</sup> | [100]関屋北3-9-13 関屋近<br>鉄住宅地自治会集会所<br><sup>奈良県香芝市</sup> |
| 2024年06月03日(月 2024年06月04日(少                                | 2024年06月05日(才                                         | 2024年06月06日(オ                                         | 2024年06月07日(会                                         | 2024年06月10日(月                                         |
| [95]関北5-7-1 関屋小学校・<br>《 学童保育所・関屋幼稚園行 »<br>《 学童保育所・関屋幼稚園行 » | [95]関北5-7-1 関屋小学校・<br>« 学童保育所・関屋幼稚園行 »                | [95]関北5-7-1 関屋小学校・<br>« 学童保育所・関屋幼稚園行 »                | [95]関北5-7-1 関屋小学校・<br>« 学童保育所・関屋幼稚園行 »                | [95]関北5-7-1 関屋小学校・<br>« 学童保育所・関屋幼稚園行 »                |
| 時     更新     (09:58時点)       時     更新     (09:58時点)        | 時 更新 (09:58時点)                                        | <b>時</b> 更新 (09:58時点)                                 | <b>時</b> 更新 (09:58時点)                                 | <b>時</b> 更新 (09:57時点)                                 |
| 13 41 12 19                                                | 11 50                                                 | 09 58                                                 | 10 43 47                                              | 09 44 45                                              |
| 14 14 15 13 14 34 45                                       | 12 37                                                 | 10 52                                                 | 13 42 45                                              | 10 13 29 30 45                                        |
| 15 04 41 54 14 00 15 30                                    | 15 07 56                                              | 11 06 30                                              | 14 00 41 45                                           | 11 00 15 53                                           |
| 16 00 15 30 15 17                                          | 16 00 28                                              | 12 41 45                                              | 15 00 29 30 45                                        | 12 25 30 45                                           |
| 16 24                                                      |                                                       | 13 00 15                                              | 16 00 15 30                                           | 13 00 15 30 45                                        |
|                                                            |                                                       | 14 00 15 30 45                                        |                                                       | 14 00 15 30 45                                        |
|                                                            | - • E                                                 | - • E                                                 | 4 0 E                                                 |                                                       |

当日(月) 调問先(日) 翌日(火)

翌々日(水)

3日先(木)

ページ番号 13

4日先(金)

1

予約の取り消し(1/2) 取り消したい予約の確認

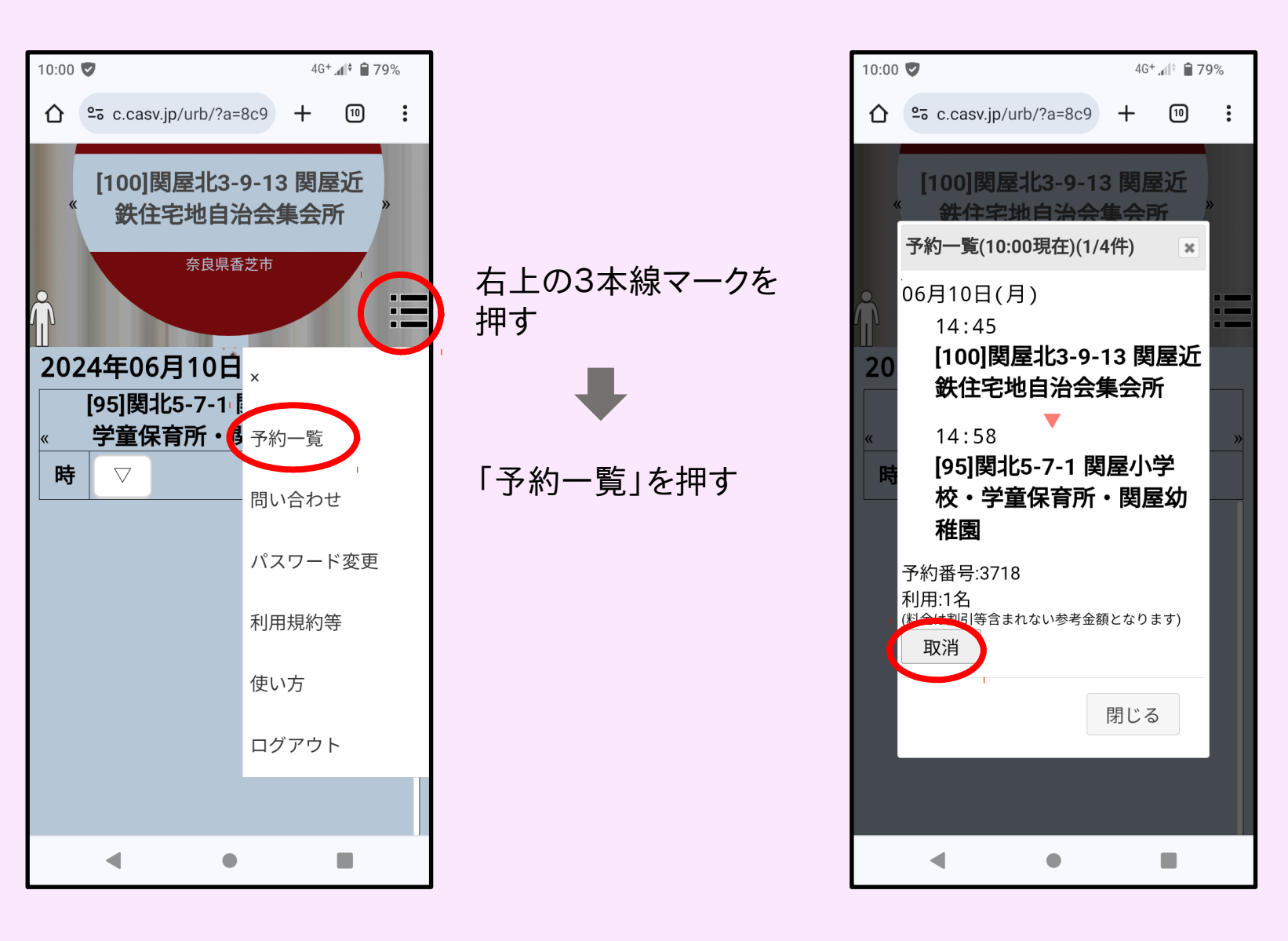

取り消したい予約の 左下にある 「取消」ボタンを押す

ページ番号 14

#### 予約の取り消し(2/2) 取り消しの確定

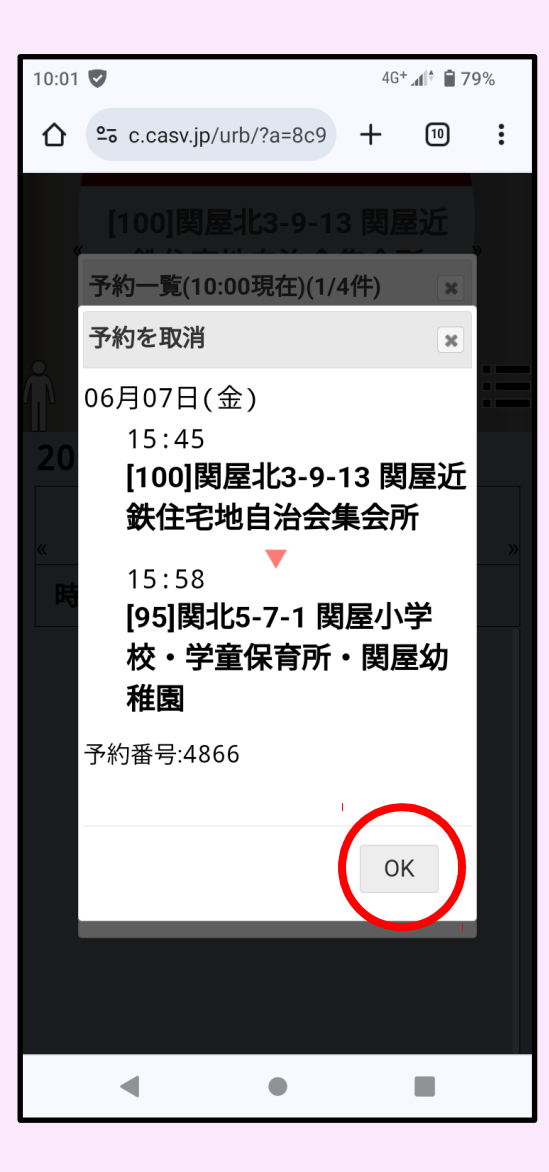

④ 取り消してよければ 「OK」ボタンを押す

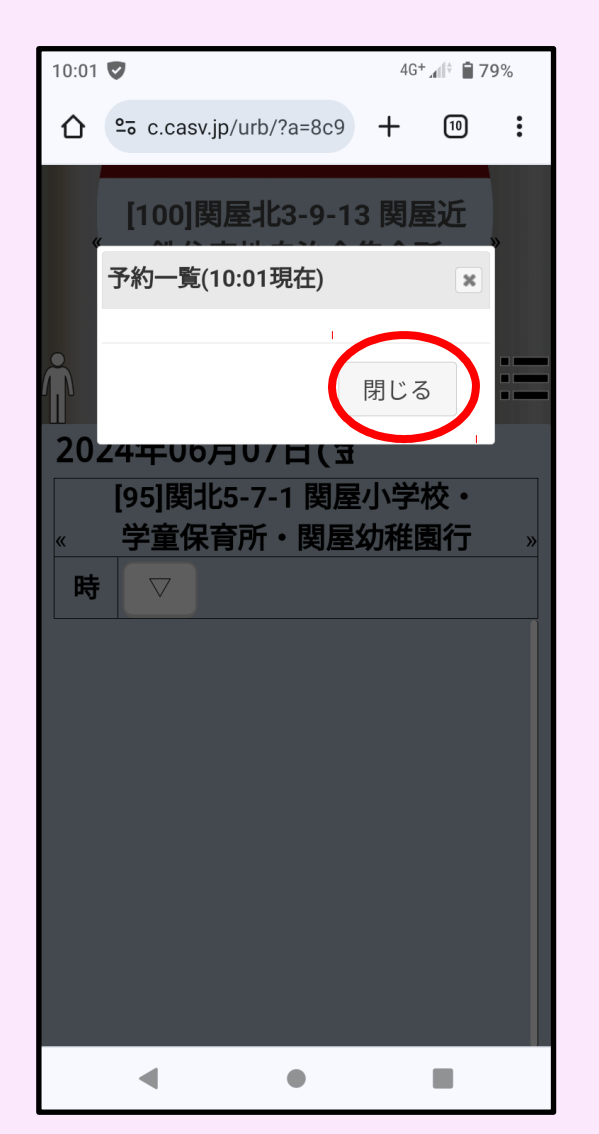

⑤ 他に取り消したい 予約がなければ 「閉じる」ボタンを押す